# How to Create an Event in The Events Calendar for the Mylor Yacht Club Website

Step-by-Step Instructions

### Contents

| Introduction                                 | 1  |
|----------------------------------------------|----|
| Creating an Event                            | 2  |
| Step 1: Log In to Your WordPress Dashboard   | 2  |
| Step 2: Access The Events Calendar           | 2  |
| Step 3: Add a New Event                      | 3  |
| Step 4: Enter Event Details                  | 3  |
| Step 5: Set Additional Options               | 5  |
| Step 6: Preview Your Event                   | 6  |
| Step 7: Publish Your Event                   | 6  |
| Tips and Best Practices                      | 7  |
| Setting up a Link to the Shop                | 7  |
| Shortcuts to Creating an Event               | 8  |
| Step 1: Log In to Your WordPress Dashboard   | 8  |
| Step 2: Find an Event that can be Duplicated | 8  |
| Change or Delete a Recurring Event           | 10 |
| Delete an Event                              | 11 |
| Conclusion                                   | 11 |

# Introduction

Creating events for the Mylor Yacht Club website is a straightforward process. Follow these steps to ensure your event is published correctly and effectively.

Tip: it is easier when working on websites to have at least two website tabs open.

# **Creating an Event**

### Step 1: Log In to Your WordPress Dashboard

- 1. Open your web browser and navigate to the Mylor Yacht Club website.
- 2. Click on the log-in tab on the menu.
- 3. Enter your username and password to log in to the website.

4. Go to top left area of the page and click on Mylor Yacht Club.

5. This will open up the WordPress Dashboard menu on the left side of the page (it may take a few seconds to open).

| Ð | Mylor Yacht Club Live 🖉 Edit Page | Template: | ipage.php WP Rocket 🧭 Ev | vents 🕲 Duplicate Pi | R YACI                         | <b>⊣</b> т ( | CLUE          | ₿ @```₩       | P SEARCH    | Hi, . |
|---|-----------------------------------|-----------|--------------------------|----------------------|--------------------------------|--------------|---------------|---------------|-------------|-------|
|   | но                                | ME 🗸      | MEMBERSHIP & FEES 🗸      | Clubhouse 🗸          | CLUB ACTIVITIES ↔<br>LOG OUT ↔ | EVENTS       | MOORINGS      | CLUB INFO 🗸   | CONTACT US  | f     |
|   | ANNOU                             | NCEME     | NT Mylor Yacht Club (    | Closed Sunday 2      | 26 Jan 2025 until fu           | urther notic | e - TREE DOWI | N BLOCKING RO | AD TO HARBO | UR    |

MY ACCOUNT

### Step 2: Access The Events Calendar

1. Look down the left-hand menu and locate the 'Events' option which should be near the top.

2. Click on 'Events' to expand the submenu.

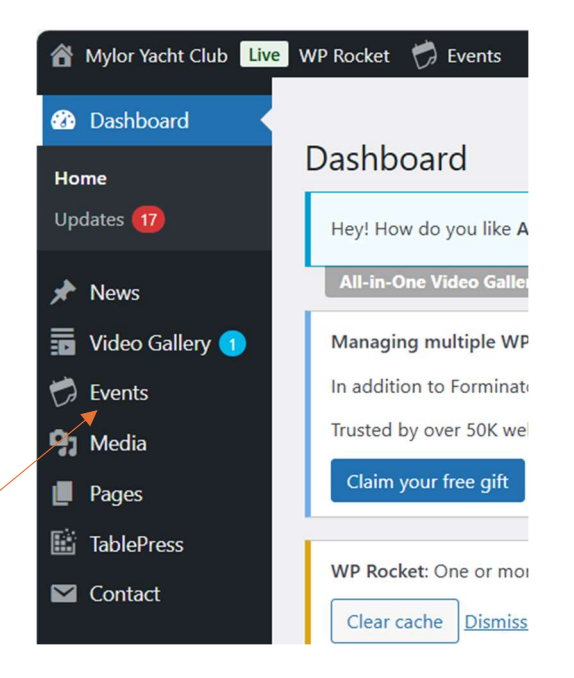

### Step 3: Add a New Event

- 1. In the 'Events' submenu, click on 'Add New'.
- 2. You will be redirected to the 'Add New Event' page.

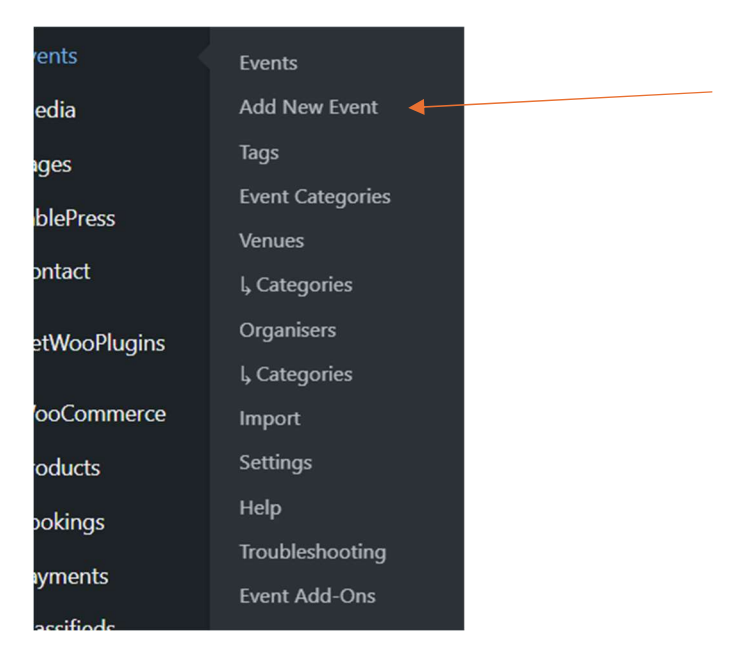

### Step 4: Enter Event Details

1. \*\*Title\*\*: Enter the title of your event in the 'Add Title' field, example: "Talk: Sailing Around the South Coast – Ben Philpott".

2. \*\*Description\*\*: In the main content area, provide a detailed description of your event. Include any necessary information such as the schedule, activities, or special guests.

- 3. \*\*Event Time & Date\*\*:
- Scroll down to the 'Events Calendar' section.
- Set the start and end date and time for your event.
- For all day events, check the "All Day Event" box.

| Add title                                             |                                                                      |
|-------------------------------------------------------|----------------------------------------------------------------------|
| Add title                                             |                                                                      |
|                                                       |                                                                      |
|                                                       |                                                                      |
| Add Media                                             |                                                                      |
| Paragraph → B I 🗄 🗄 🕊 🗮 🗄                             | = 🖉 = 📰 🔢                                                            |
|                                                       |                                                                      |
|                                                       |                                                                      |
|                                                       |                                                                      |
|                                                       |                                                                      |
|                                                       |                                                                      |
|                                                       |                                                                      |
|                                                       |                                                                      |
|                                                       |                                                                      |
|                                                       |                                                                      |
|                                                       |                                                                      |
|                                                       |                                                                      |
|                                                       |                                                                      |
| Ward count 0                                          |                                                                      |
|                                                       |                                                                      |
| Event Options                                         |                                                                      |
| Hide From Event Listings                              |                                                                      |
| Sticky in Manth View                                  |                                                                      |
|                                                       |                                                                      |
| Feature Event                                         |                                                                      |
| Featured image                                        |                                                                      |
| reactive maye                                         |                                                                      |
| Set featured image                                    |                                                                      |
| We recommend a 16:9 aspect ratio for featured images. |                                                                      |
|                                                       |                                                                      |
| Events Status                                         |                                                                      |
|                                                       |                                                                      |
| Set status: Scheduled                                 |                                                                      |
| The Sweet Colorday                                    |                                                                      |
| me crents calendar                                    |                                                                      |
| TIME & DATE                                           |                                                                      |
|                                                       |                                                                      |
| Start/End:                                            | 26/1/2025 8:00am to 5:00pm 26/1/2025 <u>Time Zone: Europe/London</u> |
|                                                       | All Day Event                                                        |
|                                                       | This event is from 8:00am to 5:00pm on 26th January 2025.            |
|                                                       |                                                                      |
| Description County                                    |                                                                      |
| Recurring Event:                                      | Schedule multiple events                                             |

4. \*\*Event Location\*\*:

- Enter the location details in the 'Location' section. The ones used by the Club are preset.

```
5. **Event Organizer**:
```

- There are a number of preset organiser names, but add yours if it is not there.

6. \*\*Event Website\*\*:

- If the event has an external website or registration link, you can add it in the **Event Website** field.

7. \*\*Event Cost\*\*:

- Enter the cost of attending the event in the 'Event Cost' field, if any, otherwise leave blank

### Step 5: Set Additional Options

1. \*\*Featured Image\*\*:

- On the right-hand side of the page, in the 'Featured Image' box, click on 'Set Featured Image'.

- Upload a new image or select one from the media library.

| Venue:                                                                                                | Create or Find a Venue × V                                                                                                    |
|----------------------------------------------------------------------------------------------------|----------------------------------------------------------------------------------------------------|
| Map:                                                                                                  | <ul> <li>✓ Show map</li> <li>✓ Show map link</li> <li>This setting applies to all of the venues added to the event.</li> </ul> |
| VIRTUAL EVENT                                                                                         |                                                                                                    |
| Configure Virtual Event                                                                               | ]                                                                                                    |
| ORGANISERS                                                                                            |                                                                                                    |
| Organiser:                                                                                            | Create or Find Organiser *>                                                                                                    |
| EVENT WEBSITE                                                                                         |                                                                                                    |
|                                                                                                    |                                                                                                    |
| URL:                                                                                                  | example.com                                                                                                    |
| url:<br>Additional event fil                                                                          | example.com<br>ELDS                                                                                                    |
| URL:<br>ADDITIONAL EVENT FIE<br>Room bookings                                                         | ELDS  Pervisse room Bar area Chartroom Whole club                                                                              |
| URL:<br>ADDITIONAL EVENT FIE<br>Room bookings<br>EVENT COST                                           | ELDS  Pervisse room Bisr area Chartroom Whole club                                                                             |
| URL:<br>ADDITIONAL EVENT FIE<br>Room bookings<br>EVENT COST<br>Currency Symbol:                       | ELDS                                                                                                    |
| URL:<br>ADDITIONAL EVENT FIE<br>Room bookings<br>EVENT COST<br>Currency Symbol:<br>ISO Currency Code: | ELDS    Pervise room Bisr area Chartroom Whole club                                                                            |

2. \*\*Event Categories\*\*:

- On the right-hand side of the page, assign relevant **Categories** or **Tags** for your event to make it easier to find, and to ensure that this shown on the Events listing on the Home page. These are all preset with toggle boxes.

| All Event Categories | Most Lised |   |  |  |  |  |
|----------------------|------------|---|--|--|--|--|
| An Event categories  | WOSt Oscu  |   |  |  |  |  |
| Booking              |            |   |  |  |  |  |
| Clubhouse Closures   |            |   |  |  |  |  |
| Clubhouse Oper       | ning       |   |  |  |  |  |
| Cruising             |            |   |  |  |  |  |
| Films                |            |   |  |  |  |  |
| Meals                |            |   |  |  |  |  |
| Open Day             |            |   |  |  |  |  |
| Private              |            | ▼ |  |  |  |  |
| + Add New Event Cat  | egory      |   |  |  |  |  |

#### Step 6: Preview Your Event

- 1. Before publishing, click "Preview" to see how the event will look on the front end.
- 2. If you are creating a draft, then click SAVE DRAFT.

#### Step 7: Publish Your Event

1. When you're satisfied, click the blue "Publish" button to make your event live.

| Publish ^ V A                               |
|---------------------------------------------|
| Save Draft Preview                          |
| 9 Status: Draft Edit                        |
| Visibility: Public Edit                     |
| Publish immediately Edit                    |
| ∫ <u>SEO analysis:</u> Unavailable          |
| () <u>Readability analysis:</u> Unavailable |
| Copy to a new draft<br>Publish              |
|                                             |

# **Tips and Best Practices**

Recurring Events: If your event occurs regularly, you can use the recurring events feature

Making Changes: After each change, it is necessary to PUBLISH to save or SAVE DRAFT if you are working on a draft, to save the changes made.

## Setting up a Link to the Shop

If your Event is linked to a Product being sold in the shop, i.e. if this is a ticketed event, then it is possible to set up a link to the Shop Product by using the Buttons feature.

1. Scroll down to near the bottom of the page to the Buttons Section Subheading.

| ons Section Subheading                                            |                                                        |               |          |
|-------------------------------------------------------------------|--------------------------------------------------------|---------------|----------|
| Button Label If set, this will show as a label next to the button | Button Text *<br>This is the text on the button itself | Button Link * | New Tab? |
|                                                                   |                                                        |               | Add bu   |
| 2. Enter a subheading                                             | if required.                                           |               |          |

- 2. Now create a button to add a URL link by clicking Add button.
- 3. This will present the following row.

| Butto | Buttons Section Subheading                                           |                                                        |               |            |  |  |  |  |
|-------|----------------------------------------------------------------------|--------------------------------------------------------|---------------|------------|--|--|--|--|
| This  | This is an example                                                   |                                                        |               |            |  |  |  |  |
| Butto | ons                                                                  |                                                        |               |            |  |  |  |  |
|       | Button Label<br>If set, this will show as a label next to the button | Button Text *<br>This is the text on the button itself | Button Link * | New Tab?   |  |  |  |  |
| 1     |                                                                      |                                                        | 8             |            |  |  |  |  |
|       |                                                                      |                                                        |               | Add button |  |  |  |  |

4. Now enter details for the button text and the URL link to the shop

How to Create an Event in The Events Calendar for the Mylor Yacht Club Website

| Button Label Button Text * Button Link * New This is the text on the button itself Purchase Tickets I or night-dirty-rotten-scoundrels-jan-25th-2025/ |      |          |                                                 |                                                        | ns Section Subheading<br>; is an example                                   | Buttor<br>This |
|----------------------------------------------------------------------------------------------------|------|----------|-------------------------------------------------|--------------------------------------------------------|----------------------------------------------------------------------------|----------------|
| 1 Purchase Tickets Sight-dirty-rotten-scoundrels-jan-25th-2025/                                                                                       | Tab? | New Tab? | Button Link *                                   | Button Text *<br>This is the text on the button itself | ns<br>Button Label<br>If set, this will show as a label next to the button | Buttor         |
|                                                                                                    |      | 0        | l I ight-dirty-rotten-scoundrels-jan-25th-2025/ | Purchase Tickets                                       |                                                                            | 1              |

5. Save your changes be clicking PUBLISH to save or SAVE DRAFT

# Shortcuts to Creating an Event

If there is already an event listed which is similar to the one to be added to the Events Calendar, then there is a shortcut, where an existing event can be duplicated, but it is still necessary to log in first:

### Step 1: Log In to Your WordPress Dashboard

- 1. Open your web browser and navigate to the Mylor Yacht Club website.
- 2. Click on the log-in tab on the menu.
- 3. Enter your username and password to log in to the website.

### Step 2: Find an Event that can be Duplicated

- 1. Select a listed Event and click on it.
- 2. On the black header at the top of the page see Duplicate Post.

| $\leftarrow$ | C        | G       | ( 8     | https://m  | /loryachtclub.org. | uk/event/talk-by-cornwal | l-air-ambulance/     |                                |            |                   |                   | Q A        | (r) |
|--------------|----------|---------|---------|------------|--------------------|--------------------------|----------------------|--------------------------------|------------|-------------------|-------------------|------------|-----|
| 629 N        | ylor Yac | ht Club | Live Ø  | edit Event | Template:default-t | emplate.php WP Rocket    | 🛱 Events 🛯 🖓 Duplica | ate Post                       |            |                   |                   |            |     |
|              |          |         |         |            |                    | N                        | IYLO                 | R YACI                         | НТ         | CLUB              | (∭) <b>)∰</b> (0) | P SEARCH   |     |
| /            |          |         |         |            | Home 🗸             | MEMBERSHIP & FEES 🗸      | CLUBHOUSE 🗸          | CLUB ACTIVITIES 🗸<br>Log out 🗸 | EVENTS     | MOORINGS          | CLUB INFO 🗸       | CONTACT US | f   |
|              |          |         |         |            | ANNOUNCEM          | IENT Mylor Yacht Cl      | ub Closed Sunda      | y 26 Jan 2025 until f          | urther not | ice - TREE DOWN I | BLOCKING ROA      | d to harbo | UR  |
|              |          | Thi     | s event | has passe  | d.                 |                          |                      |                                |            |                   |                   |            |     |

TALK BY CORNWALL AIR AMBULANCE – JENNIE MORGAN, FUNDRAISING OFFICER

3. Click on Duplicate Post.

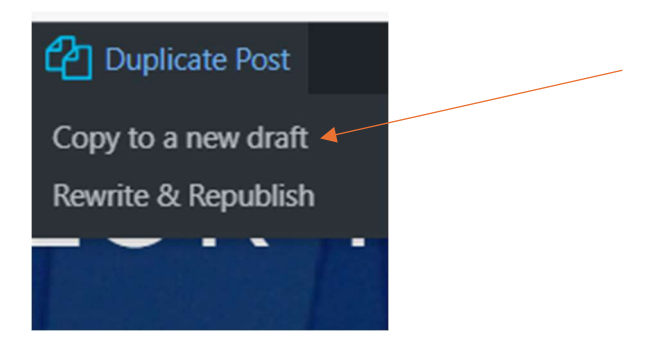

- 4. Select copy to a new draft.
  - 1. This will open a duplicated event which is now possible to edit accordingly. It will be necessary to manual change the permalink. Just click the EDIT box

| Talk by Cornwall Air Ambulance - Jennie Morgan, Fundraising Officer                   |        |
|---------------------------------------------------------------------------------------|--------|
| Permalink: https://myloryachtclub.org.uk/event/talk-by-cornwalldraising-officer/ Edit |        |
| Add Media                                                                             | Visual |
| Paragraph V B I 🗄 🗄 44 🖹 🗮 🖉 🚍 🚟 🛄 🔛                                                  |        |

You are invited to find out more about the life-saving work of Cornwall Air Ambulance. This will include the history of the charity, an overview of the type and number of missions attended, the make up and shifts of the crew and capability of the AW169 helicopter.

#### Then type in the new name separated-by-hyphens

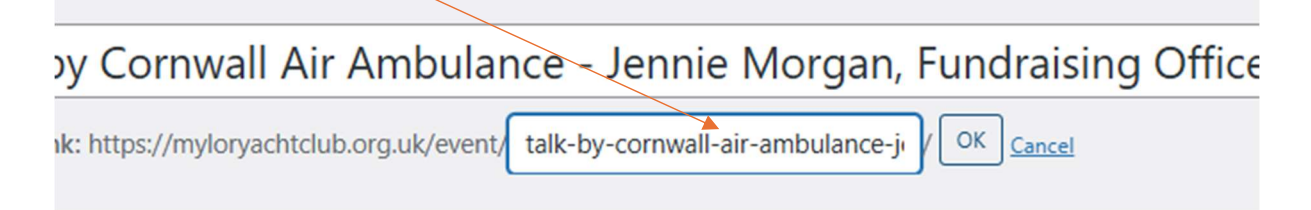

An alternative way is to copy an event to a new draft.

2. Open an event.

3. Go to the Publish box and click on COPY TO A NEW DRAFT.

| Publish                               | ~ ¥ *   |
|---------------------------------------|---------|
| Save Draft                            | Preview |
| <b>9</b> Status: Draft Edit           |         |
| Visibility: Public Edit               |         |
| Publish immediately Edit              |         |
| SEO analysis: Unavailable             |         |
| Mathematical Readability analysis: OK |         |
| Copy to a new draft                   |         |
| Move to Bin                           | Publish |

Follow the same process in editing the new event.

Remember to make all the changes necessary and PUBLISH otherwise, the changes will not be saved.

# Change or Delete a Recurring Event

Sometimes it is necessary to either make a change to a series of recurring events, delete only one or some of them, of make an amendment to just one of them. This can be done by:

- 1. Open the Event that needs to be deleted, amended, or the Event that falls on the date from when a series needs to be changed.
- 2. On the black header line, click on Edit Event.

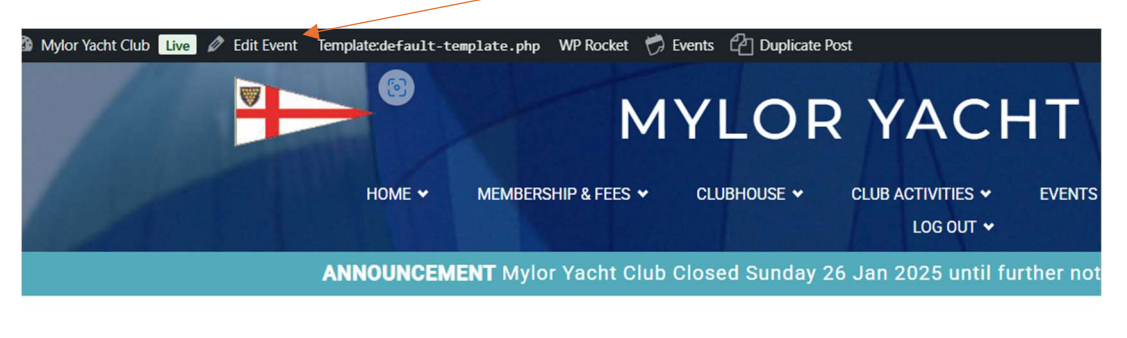

This event has passed.

| BRI | DGE | CLUB |
|-----|-----|------|
|     |     |      |

SPECIAL

3. This will produce a drop-down menu from where Edit Series or Break from Series can be selected. If the requirement is to edit then entire series, click on Edit Series and the changes can be made. If it necessary to Break the Event on the particular date chosen either because it is to be deleted or amended for that date, chose, Break from Series.

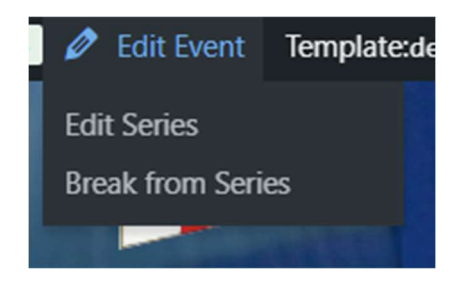

If you are making amendments, remember to PUBLISH to save the changes.

# **Delete an Event**

If there is already an event create that needs to be deleted, open the Event, go to the Publish box and click MOVE TO BIN

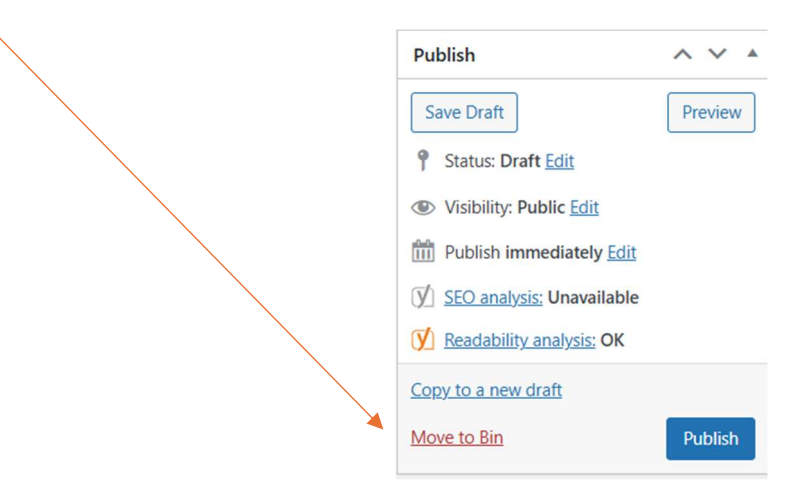

# Conclusion

By following these steps, you can successfully create and publish events for the Mylor Yacht Club website. Ensure that all information is accurate and up-to-date to provide the best experience for attendees.